## **S**TEPS TO UPDATE YOUR FAMILY INFORMATION IN PCR...

**STEP 1:** Visit the W+H School Website by clicking <u>HERE</u>

STEP 2: Hover over the "I'm Looking For "Button

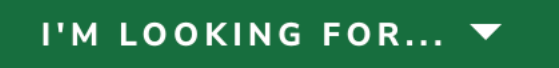

**STEP 3:** Select "PCR LOGIN" from the drop-down menu

| I'M LOOKING FOR 🔻          |
|----------------------------|
| INTERNATIONAL<br>ADMISSION |
| MEDIA MASHUP               |
| CALENDAR                   |
| PARENTS                    |
| PCR LOGIN                  |
| ALUMNI                     |
| SUMMER<br>ADVENTURES       |
| HEALTH ALERTS              |
| CONTACT US                 |

**STEP 4:** Click on the "CLICK HERE" Button under PARENT PORTAL

## **PCR Login**

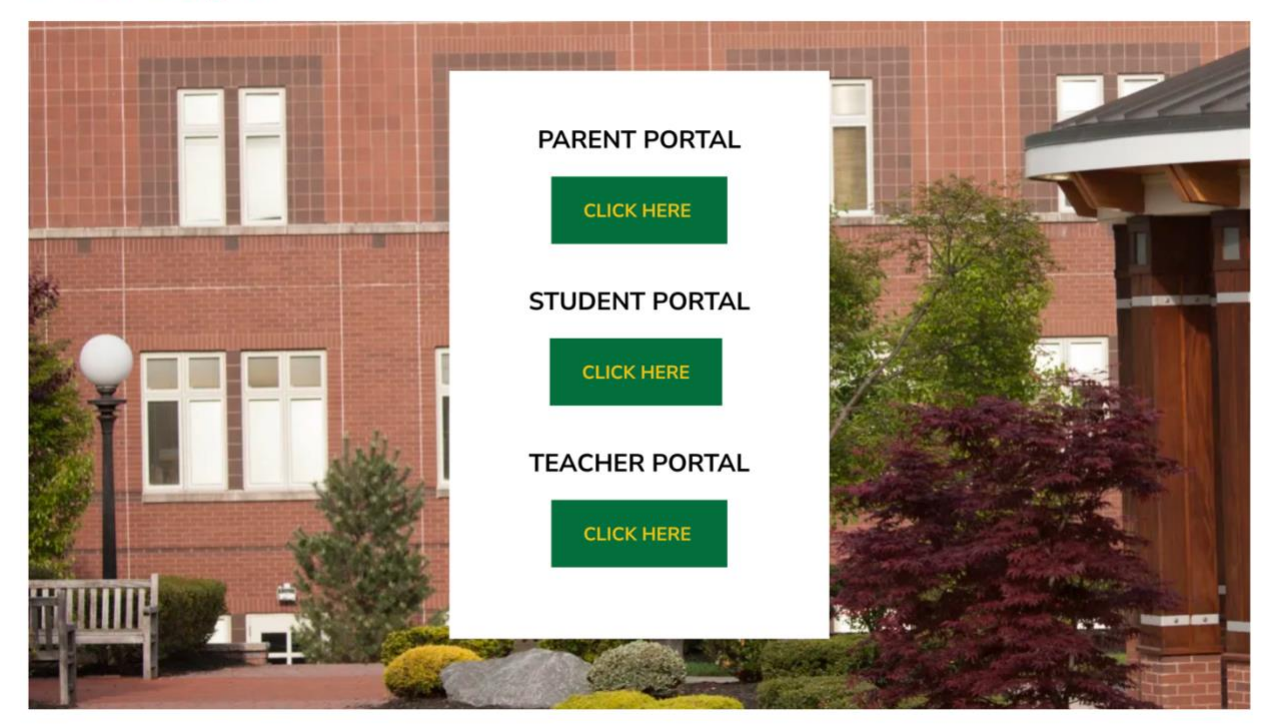

**STEP 5:** Login using your own personal Username and Password. (Please email <u>support@whschool.org</u> if you have any trouble logging in.)

## **Parent Portal Login**

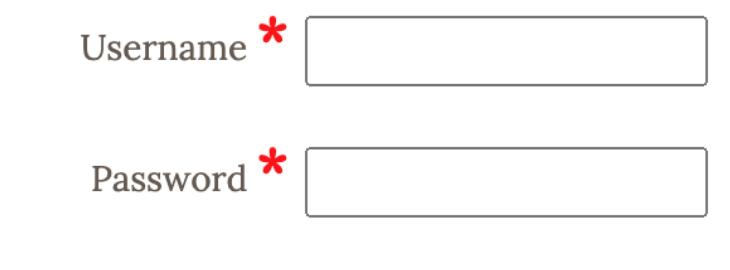

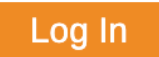

**STEP 6:** Once you are logged in, Click on FAMILY located on the green bar at the top of the screen.

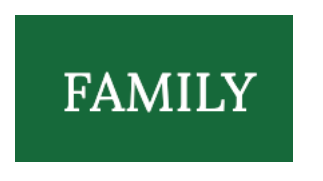

**STEP 7:** On the left hand side of the screen you will see a menu with "Family Information" on the top of the list. Click on Family information.

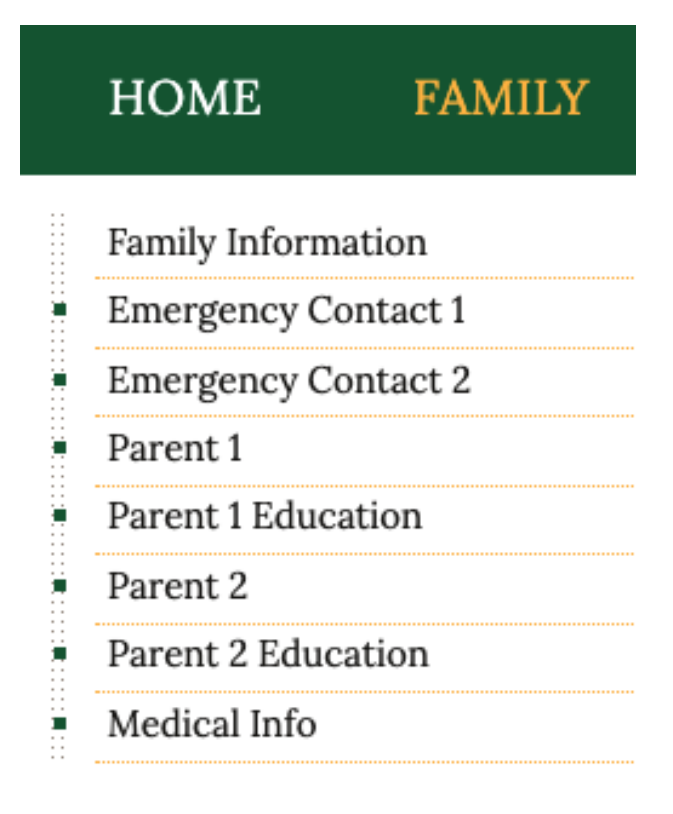

**STEP 8:** Once you click on family information, you will be brought to a window where you can click through and edit your information as needed.

| Family Salutation $\star$ |                       | Alternate Salutation |  |
|---------------------------|-----------------------|----------------------|--|
| Address Line 1**          | e.g. Mr. and Mrs. Doe | Address Line 2       |  |
| Address Line 3            |                       | City*                |  |
| State                     | NJ                    | Zip*                 |  |
| County                    |                       | Country              |  |
| Family Phone 🕇            | (###) ###-####        | Family Email         |  |

**STEP 9:** Please fill in all of your information even in the spaces that do not have a red \* (such as a family email). Once your information is entered, please click on the orange SAVE button.

Save

**STEP 10:** Please repeat steps 8 & 9 for the Parent 1 and Parent 2 information (also found on the left side of the screen) and be sure to click save after entering in your information.

| HOME                | FAMILY |  |
|---------------------|--------|--|
| Family Information  |        |  |
| Emergency Contact 1 |        |  |
| Emergency Contact 2 |        |  |
| Parent 1            |        |  |
| Parent 1 Education  |        |  |
| Parent 2            |        |  |
| Parent 2 Education  |        |  |
| Medical Info        |        |  |